## Hur man protesterar

- 1. Följ länken från anslagstavlan eller gå till **Racing Rules of Sailings** hemsida och välj Gullviverallyt.
- 2. Tryck på den blåa "plus" knappen och välj "Lämna in en protest" (File a protest)

|                       | Gullviverallyt 2024<br>Anslagstavla på nätet +<br>Tidsschema för protestförhandling |               |          |            |       |
|-----------------------|-------------------------------------------------------------------------------------|---------------|----------|------------|-------|
| STILL                 | Protesttid(er):                                                                     |               |          | Ingen      |       |
| Nr. Typ               | Kappsegling                                                                         | Protesterande | Svarande | Tidsschema | Plats |
| ja lomanulligar tor h | arvaranue planerdue                                                                 |               |          |            |       |

 Fyll i datum, vilken etapp det berör (1:Getfoten-Gränholmen, 2:Gränholmen-Lökholmen,
 3:Lökholmen-Biskopsön, 4:Biskopsön-Ingaröfjärden), och vilken typ av förhandling (protest/gottgörelse) genom att välja protest eller gottgörelse istället för "Välj typ av XXX"

|              | Gullviverallyt 2024         Protestblankett         Används också för en ansökan om gottgörelse eller för en ansökan om att återuppta en förhandling |                                                                                                    |                                                           |         |                                                                               |  |  |  |  |
|--------------|----------------------------------------------------------------------------------------------------|----------------------------------------------------------------------------------------------------|-----------------------------------------------------------|---------|-------------------------------------------------------------------------------|--|--|--|--|
| Sk<br>ve     | rriv inte in en<br>rkligen vill gö<br>Datum<br>ummer                                                                                                 | protest om det finns en inskickad protest 1<br>ra det eller skapa en elektroniska kopia av<br>2024-05-09 | rån en deltagare. Du ska skapa<br>/ en protest på papper. | ett nyf | tt beslut baserat på den skrivna protesten. Skapa bara en ny protest om du    |  |  |  |  |
| Typ av förha | Indling                                                                                                    | Protest Begäran att återuppta förhand Aterupptagen av protestkomm                                        | v<br>ing<br>ttén                                          |         | Välj typ av gottgörelse Välj typ av gottgörelse Välj typ av gottgörelse Annat |  |  |  |  |

4. Använd sök fältet för att hitta förifyllda uppgifter om båten som protesterar/söker gottgörelse samt för den svarande båten. Du kan också fylla i uppgifterna manuellt, och då är de rödmarkerade fälten nedan obligatoriska, samt antingen epost eller mobilnummer från protesterande båt Protesterande

| Part       | Bắt ~ <i>Typ av part</i>                |            |                      |  |
|------------|-----------------------------------------|------------|----------------------|--|
| Sök        | Sök på segelnummer, båt eller deltagare |            |                      |  |
| Klass      | Klass                                   | Grupp      | Division             |  |
| Segelnumme | Segelnummer                             | Båtnamn    | Båtnamn              |  |
| För        | Förnamn                                 | Efter      | Efternamn            |  |
| Epost      | Epost                                   | Telefon    | Telefon              |  |
|            |                                         | W/bate App | (inklusive landskod) |  |
|            |                                         | whatsApp   | (inklusive landskod) |  |

5. Fyll i resten av fälten för beskrivning av incidenten så noga som möjligt.

| Bekrivning                   | av händelsen                         |                        |                 |      |              |  |  |
|------------------------------|--------------------------------------|------------------------|-----------------|------|--------------|--|--|
| Tid och plats                | Tid och plats för händelsen          |                        |                 |      |              |  |  |
| Regler                       | Regler som påstås ha brutits mot     |                        |                 |      |              |  |  |
| Vittnen                      | Vittnen                              |                        |                 |      |              |  |  |
| Informerat<br>Hur informerad | svarande<br>es den som du protestera | r mot eller din avsiki | att protestera: | 0.42 |              |  |  |
| □ Genom an                   | rop?<br>t visa röd flagg?            | När?                   | När?            | Old? | Anvanda ord? |  |  |
| □ På något a                 | annat sätt?                          | Detaljer               | Ange detaljer   |      |              |  |  |
| Beskrivning                  | g av händelsen                       |                        |                 |      |              |  |  |
|                              |                                      |                        |                 |      |              |  |  |

6. Längst ner kan du välja att bifoga fil/skiss/bild etc.

| Bilagor                                                                |             |                       |  |
|------------------------------------------------------------------------|-------------|-----------------------|--|
| [Option] Lägg till skiss, protestblankett, bild på person- eller saksk | kadan       |                       |  |
| + Lägg till bilaga                                                     |             |                       |  |
| Välj fil                                                               | Beskrivning | Beskrivning av bilaga |  |
| 🗙 Tabort bilaga                                                        |             |                       |  |

## 7. Välj spara